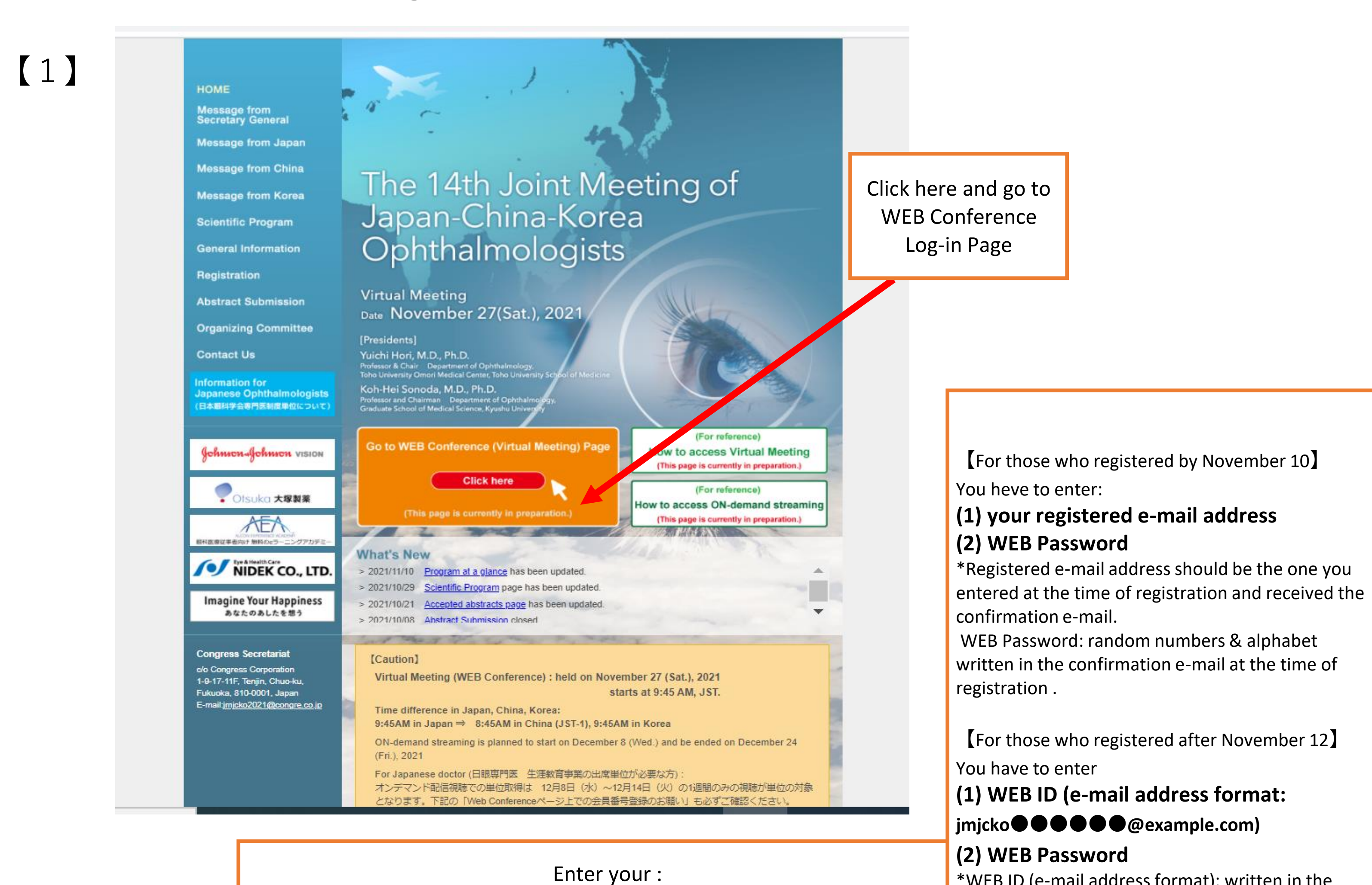

## ★How to access Virtual Meeting (Live) on November 27:

(1) regietered E-mail address (registered by Nov. 10)
 OR
 (1) WEB Log-in ID (XXXXXX@example.com) (registered after Nov. 12)
 AND

\*WEB ID (e-mail address format): written in the confirmation e-mail. WEB Password: random numbers & alphabet written in the confirmation e-mail.

【2】

|                                                                                                    | Email Address Required                                                                                                    |             |
|----------------------------------------------------------------------------------------------------|----------------------------------------------------------------------------------------------------|-------------|
|                                                                                                    | Email Address                                                                                                    |             |
|                                                                                                    | Password Required                                                                                                    | T in        |
| and the second second s |                                                                                                    |             |
|                                                                                                    | Sign up here >                                                                                                    |             |
|                                                                                                    | Sign up here > Forgot Password? > The recommended environment for this system is as follows Windows Microsoft Edge (latest), Google Chrome (latest)                                                                                                    | Then, Login |
|                                                                                                    | Sign up here > Forgot Password? > The recommended environment for this system is as follows Windows Microsoft Edge (latest), Google Chrome (latest) mac Safari (latest), Google Chrome (latest)                                                                                                    | Then, Login |
|                                                                                                    | Sign up here > Forgot Password? > The recommended environment for this system is as follows Windows Microsoft Edge (latest), Google Chrome (latest) mac Safari (latest), Google Chrome (latest) Your device is not the recommended environment. Some features may not work properly.                         | Then, Login |
|                                                                                                    | Sign up here ><br>Forgot Password? ><br>The recommended environment for this system is as follows<br>Windows<br>Microsoft Edge (latest), Google Chrome (latest)<br>mac<br>Safari (latest), Google Chrome (latest)<br>Your device is not the recommended environment.<br>Some features may not work properly. | Then, Login |

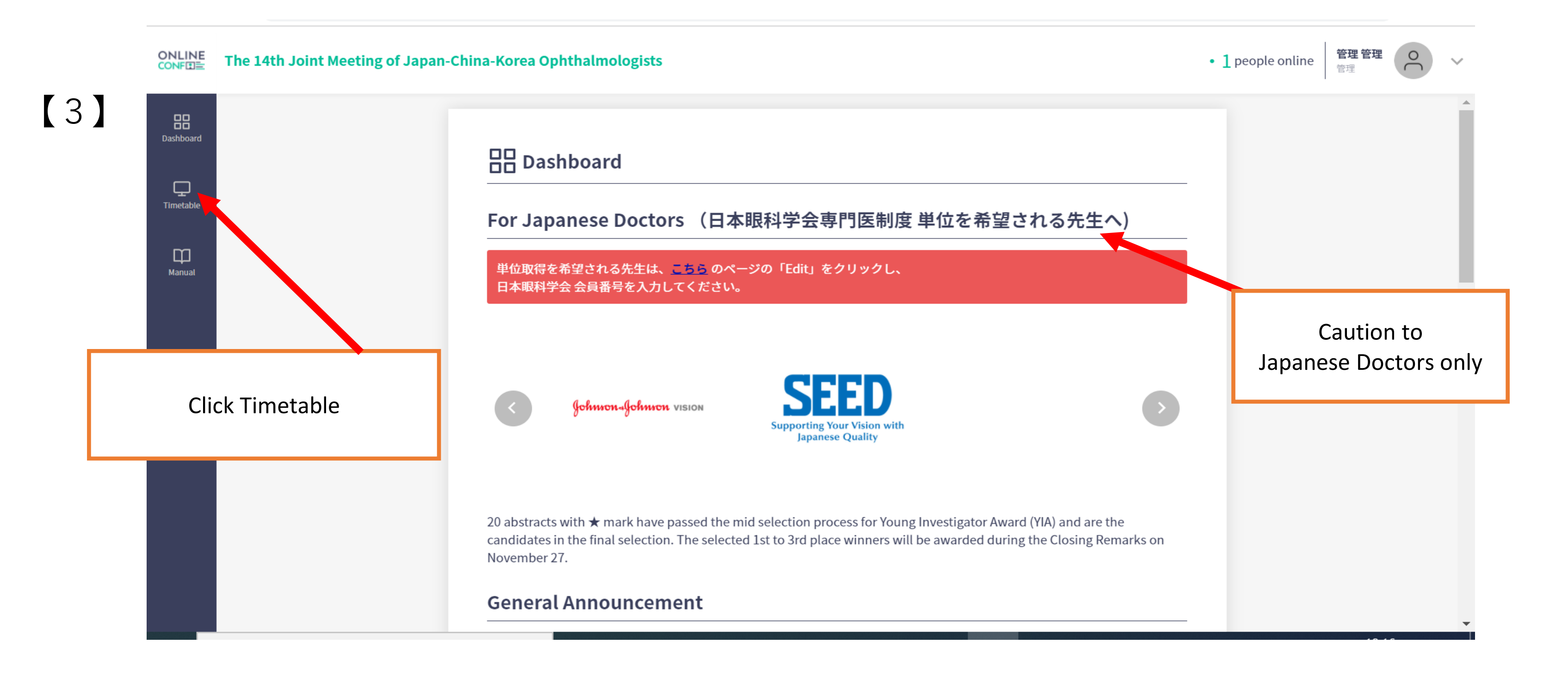

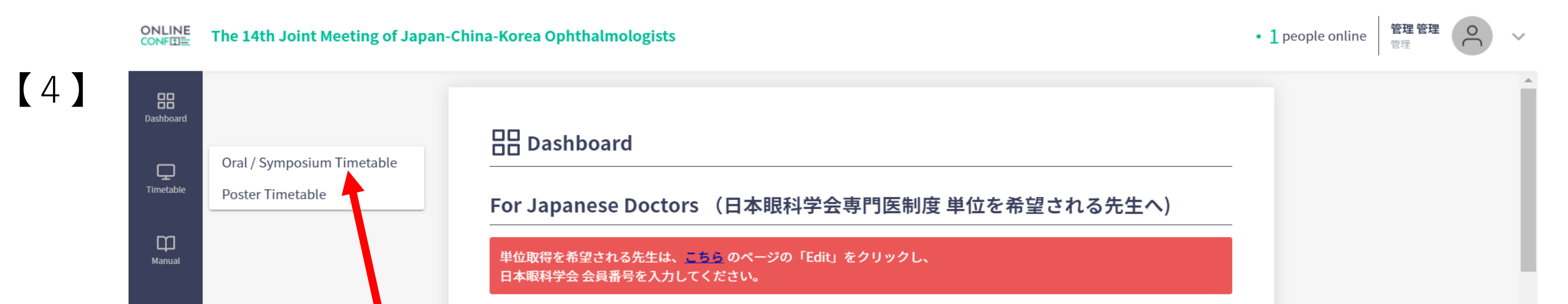

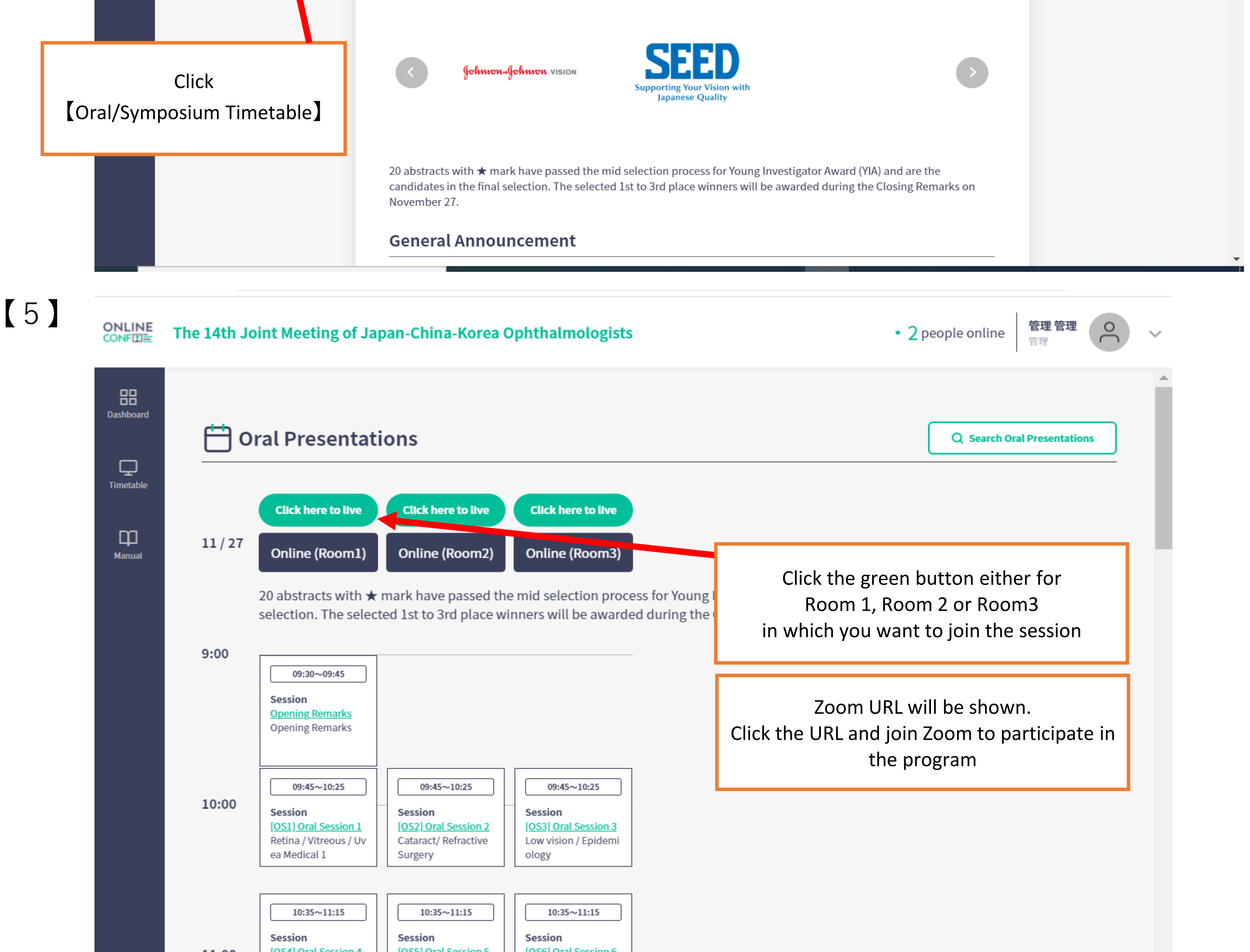

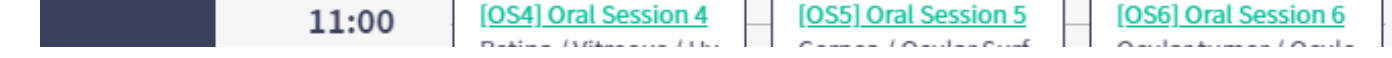